## 畢業生線上離校作業-審核端操作說明

步驟一:由校首頁點選「職員」或「教師」身分,選教務系統下之「畢業生線 上離校作業」(<u>https://webap.nuk.edu.tw/leave/</u>)進入,按「使用者登入」

| ::: 網站導覽 回首頁 ENGLISH                         | 嘉惠高大                |                              | $\frown$                   | Q |
|----------------------------------------------|---------------------|------------------------------|----------------------------|---|
| om 本富雄大學<br>National University of Kaohsiung | • 111學年申讀           | ↓<br>● 予告 ● 予告 ● 予告 ● 予告 ● ● | 生 校友 教師 職員 兼任助理 訪          | 各 |
| 行事曆 招生訊息                                     | 認識高大 行政單位 教學單位 團隊   | 警合作 研究中心 校友會                 | 交通訊息 嘉惠高大 防疫專區 防疫調查        | 表 |
|                                              | the set             |                              | 高大圖資館及行政大相                 | ŧ |
|                                              |                     |                              |                            |   |
|                                              |                     |                              | 在建备-组织和同学。                 | 6 |
| 20 職員-校務行政系统                                 |                     |                              |                            |   |
| > 整合校務行政系統                                   | >教室使用狀況查詢           | ) 財產查詢系統                     | > 多元繳費系統-職員                |   |
| 》 塘溫單測登錄系统-石具                                | ▶ 全权行事間             |                              |                            |   |
| > 學院排教室系統                                    | > 學生學習支援網絡管理系統(系所端) | > 行政人員教務系統                   | 教務系統(系所専用區)                |   |
| ) MOODLE教學平台4.0 (職員)                         | )<br>e起來高大教學平台      | ) 全校課程地圖平台                   | )課程查詢系统                    |   |
| ) 資訊能力檢定報名系統                                 | >教師教學歷程檔案           | ) 教師教學歷程檔案(後台晉理)             | )學生生涯歷程檔案(含原教務相關系統)        | ) |
| ) 高大影音平台                                     | ) 教務證件線上申請系統(管理端)   | 學業生線上競校作業(審核議)               | ▶學生學習歷程檔案平台(學生EP)-後台<br>管理 |   |
|                                              |                     | 畢業生線                         | 上離校作業(審核端)                 |   |

|                                     | /webap. <b>nuk.ed                                 </b> | こう 遵 畢業生線上離れ | 交作業 × 📑  |        |        |         |
|-------------------------------------|--------------------------------------------------------|--------------|----------|--------|--------|---------|
| <mark>畢業生線</mark><br>National Unive | 上離校作業<br>ersity of Kaohsiung.                          |              |          | ▶ 回到首頁 | ▶ 網站導覽 | ▶ 使用者登出 |
| 首頁                                  | 数務處                                                    | •            | 畢業雜校關卡審査 |        |        |         |
|                                     | 四文高堆大<br>lational University of Kaohs                  | Aung         | 144      |        |        |         |
| 使用者登入                               |                                                        | 注意事項         |          |        |        |         |

## 網頁說明

<u>条統登入說明</u>

| 起訖時間                          | 說 明                                         |
|-------------------------------|---------------------------------------------|
| 自110年6月21日(一)起                | 開始受理大學部(含二年制)應屆畢業生辦理離校手續與請領畢<br>業證書。        |
| 110年7月27~30日(二~五)             | 因學校辦理大學入學考試中心之「指定科目考試」,暫停受理<br>離校手續與請領畢業證書。 |
| 110年7月5日(一)~9月3日(五)<br>期間之毎週五 | 為學校週五固定排休日,暫停受理離校手續與請領畢業證書。                 |
| 星期六、日及國定假日                    | 暫停受理離校手續與請領畢業證書。                            |

## **糸統登入說明**使用者登入 帳號:學號(例:a1001901,英文小寫) 嘧碼:與選課系統相同。 請注意各項辦理時程並依照表單步驟依序進行,畢業生各關卡均須核章後最後持離校手續 單至教務處註冊組辦理離校並領取畢業證書。【擬辦理者,請先至教務處-最新消息-參閱 畢業離校程序說明】。 列印離校手續單後,本系統將運行關閉畢業生各系統之作業權限,請務必確認是否符合畢 業資格,始進行操作及列印。 「擬於109-2畢業之大學部(含二年制)畢業生,自110年6月21日(一)起-9月13日(一)受理辦理 離校手續;然應屆畢業生辦理前應確認所屬109-2畢業學分課程均已登錄分數並違及格與符 合畢業標準,始得辦理離校並請領畢業證書。

## 步驟二:輸入帳號及密碼(審核端帳密同教務系統)

| <ul> <li>軍業生線上離校作業 × +</li> </ul>                                          |        | •              |        | × |
|----------------------------------------------------------------------------|--------|----------------|--------|---|
| ← → C ▲ 不安全   webap.nuk.edu.tw/Leave/Main/Login.aspx?ReturnUrl=%2fLeave%2f |        | ☆              |        | : |
| <mark>畢業生線上離校作業</mark><br>National University of Kaohsiung.                | ▶ 網站導覽 | ▶ <u>使用者登入</u> |        |   |
| <b>首頁</b><br>登入                                                            |        |                |        |   |
| 候號:                                                                        |        |                |        |   |
|                                                                            | a      |                |        |   |
|                                                                            |        | Back           | to Top |   |
| <u>高大首頁</u>  <br>Copyright (C) NUK All Rights Reserved.                    |        |                |        |   |
|                                                                            |        |                |        |   |
|                                                                            |        |                |        |   |
|                                                                            |        |                |        |   |
|                                                                            |        |                |        |   |
|                                                                            |        |                |        |   |
|                                                                            |        |                |        |   |
|                                                                            |        |                |        |   |

步驟三:選取「未審核」即列出尚未處理之學生資料,逐一點選審查鈕進行審核

|                                                                                                    | C 企 在安全 webap.nuk.edu.tw/Leave/Admin/LeaveCheck.aspx                                                                                                    |                                      | ☆作業 ×                                  | S 1100504072.pdf            | ×   +                  |                    | •              |          |
|----------------------------------------------------------------------------------------------------|----------------------------------------------------------------------------------------------------|--------------------------------------|----------------------------------------|-----------------------------|------------------------|--------------------|----------------|----------|
| APPENDENTIFY       DECISION OF DECISION OF DECISIONO OF DECISIONO OF DECISIONO OF DECISIONO OF DECISIONO OF DECISIONO OF DECISIONO OF | PRIME # BRUNE * BRUNE * BRUN | CL                                   | 】 ▲ 不安全   we                           | ebap.nuk.edu.tw/Leave/Admin | /LeaveCheck.aspx       | • ☆                | s 🗟 🛸          |          |
| AL         ALAKABASA           Image: State of the state of the state of the                   | A         基果能校課卡書書           ● 実際なり目ます         2000           2000         2000           2000         2000           2000         2000           2000         2000           2000         2000           2000         2000           2000         2000           2000         2000           2000         2000           2000         2000           2000         2000           2000         2000           2000         2000           2000         2000           2000         2000           2000         2000           2000         2000           2000         2000           2000         2000           2000         2000           2000         2000           2000         2000           2000         2000           2000         2000           2000         2000           2000         2000           2000         2000           2000         2000           2000         2000           2000         2000                                                                                                    | <b>業生然</b>                           | <b>泉上離校作業</b><br>versity of Kaohsiung. |                             | ŀ                      | <u>回到首頁</u> ▶ 網站導覽 | ▶ <u>使用者登出</u> |          |
| A     果菜桃牧居士室生       E > 厚菜糠枝(日本客)       P       P       A       所容室       電機工程學系       3106       35       条所容室       電機工程學系       4106       25       条所容室       電機工程學系       4106       26       27       条所容室       電機工程學系       4106       26       27       条所容室       電機工程學系       4106       27       条所容室       電機工程學系       4106       26       27       条所容室       電機工程學系       4106       28       29       20       20       20       21       22                                                                                                    | 1     具成性促出主点       > 募集抽放码卡载盘       * 基本在公司部       200       201       201       201       201       201       201       201       201       201       201       201       201       201       201       201       201       201       201       201       201       201       201       201       201       201       201       201       201       201       201       201       201       201       201       201       201       201       201       201       201       201       201       201       201       201       201       201       201       201       201       201       201       201       201       201       201       201       201       201 </td <td></td> <td></td> <td></td> <td></td> <td></td> <td></td>                                                                                                    |                                      |                                        |                             |                        |                    |                |          |
| A > 書架相較相等者書         ●本市なつ日本         ●本市本の日本         ●本市本市市市市市市市市市市市市市市市市市市市市市市市市市市市市市市市市市市                                                                                                    | > ###tttt         * ##tttt         * ##tttt         * ##tttt         * ##tttt         * ##tttt         * ##ttttt         * ##ttttt         * ##ttttt         * ##tttttt         * ##tttttttttt         * ##ttttttttttttttttttttttttttttttttttt                                                                                                    | Ĩ.                                   | <u>単業商</u>                             | <u>#校關卡審查</u>               |                        |                    |                |          |
| ●大事体、○上事体         単       単       ■       ■       ●       ●       ●       ●       ●       ●       ●       ●       ●       ●       ●       ●       ●       ●       ●       ●       ●       ●       ●       ●       ●       ●       ●       ●       ●       ●       ●       ●       ●       ●       ●       ●       ●       ●       ●       ●       ●       ●       ●       ●       ● <t< td=""><td>東京林審査       電機工程學糸       3105       第二       第三         第二       電機工程學糸       3105       第二       第三         第三       東所審査       電機工程學糸       3105       第二       第三         第三       東所審査       電機工程學糸       3105       第二       第三         第三       東京新審査       電機工程學糸       3105       第二       第三         第三       東京部査       電機工程學糸       3105       第二       第三         第三       東京部査       電機工程學糸       3105       第二       第三         第三       東京部査       電機工程學糸       3105       第二       第三       第三         第三       東京部査       電機工程學糸       3105       第三       第三       第三         第三       東京       106       第三       第三       第三         第三       東京       106       第二       第三       第三         第三       東京       106       第三       第三       第三         第三       東京       106       第三       第三       第三         第三       東京       117       別目       第四       第三         第三       東京       117       別目       第三       第三       第三         第三</td><td>亘 &gt; 畢業</td><td>:離校關卡審查</td><td></td><td></td><td></td><td></td></t<>                                           | 東京林審査       電機工程學糸       3105       第二       第三         第二       電機工程學糸       3105       第二       第三         第三       東所審査       電機工程學糸       3105       第二       第三         第三       東所審査       電機工程學糸       3105       第二       第三         第三       東京新審査       電機工程學糸       3105       第二       第三         第三       東京部査       電機工程學糸       3105       第二       第三         第三       東京部査       電機工程學糸       3105       第二       第三         第三       東京部査       電機工程學糸       3105       第二       第三       第三         第三       東京部査       電機工程學糸       3105       第三       第三       第三         第三       東京       106       第三       第三       第三         第三       東京       106       第二       第三       第三         第三       東京       106       第三       第三       第三         第三       東京       106       第三       第三       第三         第三       東京       117       別目       第四       第三         第三       東京       117       別目       第三       第三       第三         第三                                                                                                    | 亘 > 畢業                               | :離校關卡審查                                |                             |                        |                    |                |          |
| 学校         事実生           1         気所審査         電機工程厚系         5105         運         運           35         気所審査         電機工程厚系         5105         運         運運           35         気所審査         電機工程厚系         5105         運         運運           35         気所審査         電機工程厚系         5105         運         運運           35         気所審査         電機工程厚系         5105         運         運運           45         気所審査         電機工程厚系         5105         運         運運           45         気所審査         電機工程厚系         5105         運運         運運           45         気所審査         電機工程厚系         5105         運運         運運           45         気所審査         電機工程厚系         5105         運運         運運                                                                                                    | 学校         時存益         気所         学校         事業生           気所存益         覚伽工程琴系         3105         注意         筆重           5         糸所容査         覚伽工程琴系         3105         江         筆重           8         糸所容査         覚伽工程琴系         3105         江         筆重           5         糸所容査         覚伽工程琴系         3105         江         筆重           5         糸所容査         覚伽工程琴系         3105         江         筆重           5         糸所容査         覚伽工程琴系         3105         江         筆重           5         糸所容査         覚伽工程琴系         3105         第         筆重           5         糸所容査         覚伽工程琴系         3106         第         第           5         糸所容査         電伽工程学系         3106         第         第                                                                                                    | <ul> <li>●未審核</li> <li>査詢</li> </ul> | (0已審核                                  |                             |                        |                    |                |          |
| 1       泉所審査       電視工程學糸       3105       連通       筆重         35       泉所審査       電視工程學糸       3106       工       筆重         38       泉所審査       電視工程學糸       3106       英加       筆重         45       泉所審査       電視工程學糸       3106       英加       筆重         45       泉所審査       電視工程學糸       3106       東加       筆重         45       泉所審査       電視工程學糸       3106       東加       要重         45       泉所審査       電視工程學糸       3106       東加       要重         45       泉所審査       電視工程學糸       3106       東加       要重         45       泉所審査       電視工程學糸       3106       東加       要重         45       泉所審査       電視工程學糸       3106       東加       要重         5       泉所審査       電視工程學糸       3106       東加       要重         「         「         「         「         「         「         「         「         「         「         「 <td cols<="" td=""><td></td><td>序號</td><td>闘卡</td><td>条所</td><td>學號</td><td>畢業生</td><td><math>\frown</math></td></td>                                                                                                    | <td></td> <td>序號</td> <td>闘卡</td> <td>条所</td> <td>學號</td> <td>畢業生</td> <td><math>\frown</math></td>                                                                                                    |                                      | 序號                                     | 闘卡                          | 条所                     | 學號                 | 畢業生            | $\frown$ |
| 7       条所審查       電機工程學条       B104       学生       電量         35       条所審查       電機工程學条       A106       貴重       電量         45       条所審查       電機工程學条       A106       貴重       電量         45       条所審查       電機工程學条       A106       貴重       電量         45       条所審查       電機工程學条       A106       貴重       電量         6       広笛頁         電量         Copyright (C) NUX A11 Rights Reserved.                                                                                                    | 新所審査             電機工程學系             新所審査             電機工程學系             新所審査             電機工程學系             Allo             新所審査             電機工程學系             Allo             新所審査             電機工程學系             Allo             新所審査             電機工程學系             Allo             新新審査             電機工程學系             Allo             新新審査             電機工程學系             Allo             新新審査             電機工程學系             Allo             新新審              電機工程學系             Allo             新新審             電機工程學系             Allo             新新審             電機工程學系             Allo             新新                                                                                                    | 1                                    | 条所審査                                   | 電機工程學系                      | B1065                  | <b>建第</b>          | 審査             |          |
| 35       条所審查       電機工程學条       A106       其生       要要         45       条所審查       電機工程學条       A106       其生       要要         45       条所審查       電機工程學条       A106       其生       要要         45       条所審查       電機工程學条       A106       其生       要要         45       条所審查       電機工程學条       A106       其生       要要         45       条所審查       電機工程學条       A106       其生       要要         6       広道       東北       要要           6       広道       東北            6       Copyright (C) NUK All Rights Reserved.                                                                                                    | 5 条所審查 電機工程學系 A106 # # # # # # # # # # # # # # # # # # #                                                                                                    | 7                                    |                                        | 電機工程學系                      | B1045                  | 李: <b>二</b> 二      | 審査             |          |
| 38         泉所審査         電機工程學糸         A106         其業         電道           45         泉所審査         電機工程學糸         A106         陳湘         電道             広口工         広口工         国家         国家                                                                                                    | 8         糸所蓉查         電機工程學系         A106         資金         資金         要要           5         糸所蓉壺         電機工程學系         A106         陳和二         要要                                                                                                    | 35                                   | 条所審査                                   | 電機工程學系                      | B106                   | I                  | 審查             |          |
| 45 冬所審查 電機工程學系 A106 陳述 译述                                                                                                    | 5 冬所審查 電機工程學糸 A106 陳桃 美国                                                                                                    | 38                                   | 条所審查                                   | 電機工程學系                      | A106                   | 黄竹                 | 審査             |          |
| ■大道頁  <br>Copyright (C) NUK All Rights Reserved.                                                                                                    | <u>富大首頁</u> │<br>Copyright (C) NUK All Rights Reserved.                                                                                                    | 45                                   | 系所審查                                   | 電機工程學系                      | A106 <b>1</b>          | 陳 <b>相</b>         | 審査             |          |
| 底大首頁  <br>Copyright (C) NUK All Rights Reserved.                                                                                                    | <b>庄大首王</b>  <br>Copyright (C) NUK All Rights Reserved.                                                                                                    |                                      |                                        |                             |                        |                    | Back to        |          |
| Copyright (C) NUK All Rights Reserved.                                                                                                    | Copyright (C) NUK All Rights Reserved.                                                                                                    |                                      |                                        | 高                           | 大 首 百 一                |                    |                |          |
|                                                                                                    |                                                                                                    |                                      |                                        | Convright (C) NU            | K 011 Dights Deserved  |                    |                |          |
|                                                                                                    |                                                                                                    |                                      |                                        | copyright (C) no            | K HIT AIghts Acserved. |                    |                |          |
|                                                                                                    |                                                                                                    |                                      |                                        |                             |                        |                    |                |          |
|                                                                                                    |                                                                                                    |                                      |                                        |                             |                        |                    |                |          |
|                                                                                                    |                                                                                                    |                                      |                                        |                             |                        |                    |                |          |
|                                                                                                    |                                                                                                    |                                      |                                        |                             |                        |                    |                |          |
|                                                                                                    |                                                                                                    |                                      |                                        |                             |                        |                    |                |          |
|                                                                                                    |                                                                                                    |                                      |                                        |                             |                        |                    |                |          |
|                                                                                                    |                                                                                                    |                                      |                                        |                             |                        |                    |                |          |
|                                                                                                    |                                                                                                    |                                      |                                        |                             |                        |                    |                |          |
|                                                                                                    |                                                                                                    |                                      |                                        |                             |                        |                    |                |          |
|                                                                                                    |                                                                                                    |                                      |                                        |                             |                        |                    |                |          |
|                                                                                                    |                                                                                                    |                                      |                                        |                             |                        |                    |                |          |
|                                                                                                    |                                                                                                    |                                      |                                        |                             |                        |                    |                |          |
|                                                                                                    |                                                                                                    |                                      |                                        |                             |                        |                    |                |          |
|                                                                                                    |                                                                                                    |                                      |                                        |                             |                        |                    |                |          |
|                                                                                                    |                                                                                                    |                                      |                                        |                             |                        |                    |                |          |
|                                                                                                    |                                                                                                    |                                      |                                        |                             |                        |                    |                |          |
|                                                                                                    |                                                                                                    |                                      |                                        |                             |                        |                    |                |          |
|                                                                                                    |                                                                                                    |                                      |                                        |                             |                        |                    |                |          |

步驟四:依各單位權責逐一進行確認學生是否通過審核,若點選「未通過」請 填列原因,並按審核 鈕送出。

| • 畢業生線上離杉                           | C作業 ×                                | 3 1100504072.pdf          | ×   +                                    |                      | • - • >     |
|-------------------------------------|--------------------------------------|---------------------------|------------------------------------------|----------------------|-------------|
| → C Ó                               | ▲ 不安全   we                           | bap.nuk.edu.tw/Leave/Admi | n/LeaveCheck.aspx                        | ž                    | e 🗟 🛊 🎍     |
| <mark>畢業生练</mark><br>National Unive | <b>上離校作業</b><br>ersity of Kaohsiung. |                           |                                          | ▶ <u>回到首頁</u> → 網站導到 | 使用者習出       |
| <b>首頁</b>                           | <b>里紫雄</b><br>離校關卡審査<br>〇日素核         | <u>校關卡審查</u>              |                                          |                      |             |
| 查詢                                  |                                      |                           |                                          |                      |             |
| 序號                                  | 圜卡                                   | 条所                        | 學號                                       | 畢業生                  |             |
| 1                                   | 系所審查                                 | 電機工程學系                    | B106                                     | 鍾:                   | 審查          |
| 7                                   | 系所審查                                 | 電機工程學系                    | B104.                                    | 李;                   | 審查          |
| 35                                  | 系所審查                                 | 電機工程學系                    | B106.                                    | )II.                 | 審查          |
| 38                                  | 系所審查                                 | 電機工程學系                    | A106                                     | <u>ڦ</u> ڑ           | 審查          |
| 45                                  | 系所審查                                 | 電機工程學系                    | A106                                     | 陳.                   | 審查          |
| 備註:                                 |                                      | -                         |                                          | 審核                   | Back to Top |
|                                     |                                      | 諲<br>Copyright (C) N      | <u>家大首頁</u>  <br>UK All Rights Reserved. |                      |             |
|                                     |                                      |                           |                                          |                      |             |
|                                     |                                      |                           |                                          |                      |             |
|                                     |                                      |                           |                                          |                      |             |
|                                     |                                      |                           |                                          |                      |             |
|                                     |                                      |                           |                                          |                      |             |
|                                     |                                      |                           |                                          |                      |             |